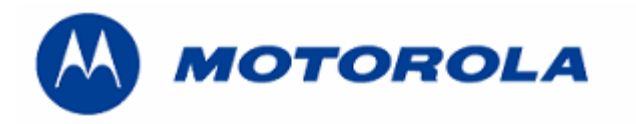

## **Procedure to replace Flash**

## **REQUIREMENTS**:

- .- DMTools 3.18.4 (MB)
- .- Boot file, Flash file and LPFile :software approved in your country.
- .- Flash P/N: 53.G4901.001

## **PROCEDURE**

- 1.- Replace Flash.
- 2.- Connect to DMTools 3.18.4(MB)

| 3 Press "Set E2P"                                                                                                    |    |    |  |  |  |  |  |  |
|----------------------------------------------------------------------------------------------------|----|----|--|--|--|--|--|--|
| B) Download                                                                                                    | _  |    |  |  |  |  |  |  |
| File Option Yiew Download Calibration MmiTest IdCoding Service Tool Help                                                                                                    |    |    |  |  |  |  |  |  |
| 🚽 🖳 🏵 🖳 🛒 🤋 🧏 🦙 🚱 D70 MH MR ZS                                                                                                    | AS | RS |  |  |  |  |  |  |
| Boot File   C:\PROGRA~1\Service\SERVIC~1.4_M\r_flash_007.mot     Flash File   C:\Program Files\Service\V1.21\LT_EMEA\AS112140.apl     LP File   C:\Program Files\Service\V1.21\LANGPACK\ALP12143.MO     Option   Option                                                     |    |    |  |  |  |  |  |  |
| ✓ Download Code ✓ Set E2p Default   ✓ DownLoad Language ✓ Set E2p Initial and PhoneBook                                                                                                    |    |    |  |  |  |  |  |  |
| Set EEProm Default Succeed!!<br>Waiting for target ready7 s<br>Waiting for target ready6 s<br>Waiting for target ready4 s<br>Waiting for target ready3 s<br>Waiting for target ready2 s<br>Waiting for target ready1 s<br>Wait For Target Ready<br>Send trigger E2p Command |    |    |  |  |  |  |  |  |
| Download Progress                                                                                                    |    |    |  |  |  |  |  |  |
|                                                                                                    |    |    |  |  |  |  |  |  |
| Download Stop! Set E2P                                                                                                    |    |    |  |  |  |  |  |  |

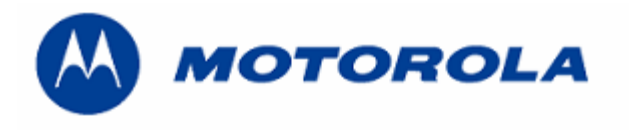

4.- Select "IdCoding", select "MS's IMEI" and press "Read". (All zeroes is read as default)

| <b>Bil Download</b><br>File Option View I                      | Download Calibratio          | n MmiTest IdCodir   | q Service Tool           | Help               |    | _  |    |  |  |  |  |
|----------------------------------------------------------------|------------------------------|---------------------|--------------------------|--------------------|----|----|----|--|--|--|--|
| 🚽 🖳 😣                                                          |                              | ଃ № 😽               | S D70                    | MH MR              | ZS | AS | RS |  |  |  |  |
| Boot File                                                      | C:\PROGRA~1                  | \Service\SERVIC     | ~1.4_M\r_flasi           | h_007.mot          |    |    |    |  |  |  |  |
| Flash File C:\Program Files\Service\V1.21\LT_EMEA\AS112140.apl |                              |                     |                          |                    |    |    |    |  |  |  |  |
| Production EEprom Edit Dialog                                  |                              |                     |                          |                    |    |    |    |  |  |  |  |
| Optio                                                          | Item Name:                   | MS's IMEI           |                          | T                  |    |    |    |  |  |  |  |
| Set EE<br>Waitin<br>Waitin                                     | IMEI Code :<br>DOM :         | Code: 0000000000000 |                          |                    |    |    |    |  |  |  |  |
| Waitin<br>Waitin<br>Waitin<br>Waitin                           | Total Time:<br>Failure Time: |                     | Reset To<br>Reset Failur | tal on Tim<br>e ID | e  |    |    |  |  |  |  |
| Waitin<br>Wait F<br>Send t                                     | Read                         | <u>W</u> rtie Writ  | e Failure ID             | <u>Q</u> uit       |    |    |    |  |  |  |  |
| Download Progress                                              |                              |                     |                          |                    |    |    |    |  |  |  |  |
|                                                                |                              |                     |                          |                    |    |    |    |  |  |  |  |
| Downlo                                                         | <b>a</b> d                   | Stop!               |                          | Set E2P            |    |    |    |  |  |  |  |

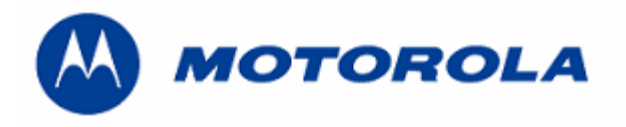

| 5 Write the new IMEI and press "Wrtie"                                                                                                    |                                                                    |                         |                |                             |             |      |    |    |    |  |  |  |
|----------------------------------------------------------------------------------------------------|--------------------------------------------------------------------|-------------------------|----------------|-----------------------------|-------------|------|----|----|----|--|--|--|
|                                                                                                    |                                                                    |                         | 1              |                             |             |      |    | _  |    |  |  |  |
| Eile Option View Download Calibration MmiTest IdCoding Service Tool Help                                                                     |                                                                    |                         |                |                             |             |      |    |    |    |  |  |  |
| 🤩 🔜 😣                                                                                                    |                                                                    | <b>% №</b> ?            |                | S   D70                     | МН          | MR   | ZS | AS | RS |  |  |  |
| Boot File C:\PROGRA~1\Service\SERVIC~1.4_M\r_flash_007.mot                                                                                   |                                                                    |                         |                |                             |             |      |    |    |    |  |  |  |
| Flash File C:\Program Files\Service\V1.21\LT_EMEA\AS112140.apl                                                                               |                                                                    |                         |                |                             |             |      |    |    |    |  |  |  |
| Production EEprom Edit Dialog                                                                                                    |                                                                    |                         |                |                             |             |      |    |    |    |  |  |  |
| Coptio<br>✓ Dc<br>✓ Dc<br>✓ Dc<br>✓ Cc<br>✓ Set EE<br>Waitin<br>Waitin<br>Waitin<br>Waitin<br>Waitin<br>Waitin<br>Waitin<br>Waitin<br>Waitin | Item Name:<br>IMEI Code :<br>DOM :<br>Total Time:<br>Failure Time: | MS's IM<br> 3518630<br> | EI<br>00158996 | 5<br>Reset Tu<br>eset Failu | otal on     | Time |    |    |    |  |  |  |
| Send 1                                                                                                    | Send t Read Write Failure ID Quit                                  |                         |                |                             |             |      |    |    |    |  |  |  |
|                                                                                                    | De                                                                 | ownload f               | Progress       |                             |             |      |    |    |    |  |  |  |
| <br>Downlo                                                                                                    | <b>d</b>                                                           | Stop                    | )<br>iI        |                             | ©i<br>Set i | 2P   |    |    |    |  |  |  |

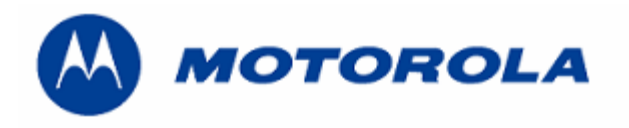

| 6              | Press a                                                                                                    | gain ''                                                                                                    | Set I                                                                                                    | E2P'                                                                                                    | ,              |            |                                      |                                      |                                  |                          |       |    |    |
|----------------|----------------------------------------------------------------------------------------------------|----------------------------------------------------------------------------------------------------|----------------------------------------------------------------------------------------------------|----------------------------------------------------------------------------------------------------|----------------|------------|--------------------------------------|--------------------------------------|----------------------------------|--------------------------|-------|----|----|
| 🚚 Do           | wnload                                                                                                    | Ŭ                                                                                                    |                                                                                                    |                                                                                                    |                |            |                                      |                                      |                                  |                          |       | _  |    |
| <u>F</u> ile g | Option <u>V</u> iew                                                                                                    | Download                                                                                                    | Calibrati                                                                                                | ion Mmi                                                                                                  | iTest          | IdCoding S | iervic                               | e Tool                               | Help                             |                          |       |    |    |
| 5              | 🛄 🤅                                                                                                    | 3 🖳                                                                                                    |                                                                                                    | ?                                                                                                    | <b>N?</b>      |            | <b>3</b>                             | D70                                  | МН                               | MR                       | ZS    | AS | RS |
|                | Boot File<br>Flash File<br>Option -<br>Down<br>Down<br>Set EEPro<br>Waiting for<br>Waiting for<br>Waiting for<br>Waiting for<br>Waiting for<br>Waiting for<br>Waiting for<br>Waiting for<br>Waiting for<br>Waiting for<br>Waiting for<br>Send trigg | C:\PR<br>C:\Pr<br>C:\Pr | OGRA~1<br>ogram F<br>ogram F<br>guage<br>tt Succe<br>eady<br>eady<br>eady<br>eady<br>ady<br>ady<br>omman | 1\Servi<br>iiles\Si<br>iiles\Si<br>iiles\Si<br>5 s<br>4 s<br>3 s<br>2 s<br>4 s<br>3 s<br>2 s<br>1 s<br>d | ice\S<br>ervic | SERVIC~1.4 | _M\<br>r_EN<br>ANGI<br>2p D<br>2p In | r_flasi<br>MEA(A:<br>PACK\<br>efault | h_007<br>S1121<br>ALP12<br>nd Ph | ".mot<br>40.ap<br>2143.k | 1000k |    |    |
|                |                                                                                                    |                                                                                                    | I                                                                                                    | Downlo                                                                                                   | oad I          | Progress   |                                      |                                      |                                  |                          |       |    |    |
|                |                                                                                                    |                                                                                                    |                                                                                                    |                                                                                                    |                |            |                                      |                                      |                                  |                          |       |    |    |
|                | <br>Down                                                                                                    | load                                                                                                    |                                                                                                    |                                                                                                    | X<br>Stop      | )<br>)]    |                                      |                                      | ©<br>Set E                       | 2P                       |       |    |    |

7.- Then download last software's version